## Peupler une cohorte dans Moodle

1. Pour constituer vos classes avec la liste de vos élèves, rendez-vous dans Moodle au niveau du dossier à votre nom (et non pas au niveau du cours lui-même)

2. Dans le bloc **Administration** activez le bouton **Cohortes** 

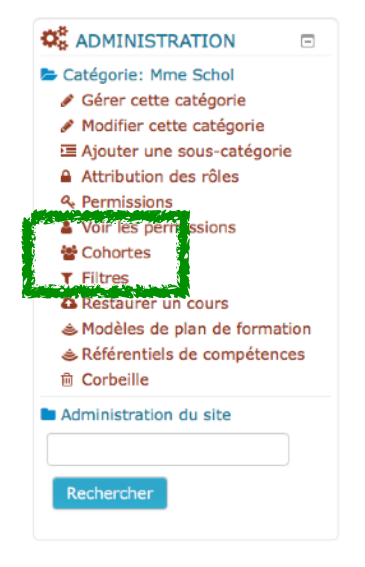

Vous atteindrez cette nouvelle fenêtre où vous commencerez par nommer la cohorte:

| On voit ici<br>qu'aucune                                         | Caté       | Catégorie: 6ème : cohortes disponibles |                     |                        |        |  |  |
|------------------------------------------------------------------|------------|----------------------------------------|---------------------|------------------------|--------|--|--|
| cohorte n'est<br>encore créée: la<br>ligne orange est<br>vierge. | Cohorte    | Ajouter une cohorte                    | époser des cohortes |                        |        |  |  |
|                                                                  | Rechercher |                                        |                     |                        |        |  |  |
| L'étape suivante consiste à créer                                | Nom        | Identifiant cohorte                    | Description         | Effectif de la cohorte | Source |  |  |
| cette cohorte.                                                   |            |                                        |                     |                        |        |  |  |

3. Pour cela activez le bouton bleu **Ajouter une cohorte** et nommez-la.

| lci inscrivez par exemple 6°B            | Cohortes Ajouter une enhance<br>Nom* | TALIEN / Come                                                      | \$              |
|------------------------------------------|--------------------------------------|--------------------------------------------------------------------|-----------------|
|                                          | Identifiant cohorte                  |                                                                    |                 |
|                                          | Visible ⑦                            |                                                                    |                 |
|                                          | Description                          | Paragraphe $\bullet$ B I $\blacksquare$ $\blacksquare$ $\vartheta$ | 8 I P           |
|                                          |                                      | (☆) ♂ <u>U</u> & X <sub>2</sub> X <sup>2</sup> ≡ Ξ <u>∃</u>        |                 |
|                                          |                                      | Police + Taille police + 🔿 👬 🖧                                     | 1Ω 🖩 🗸 Tx 🖻 🕸 🔀 |
|                                          |                                      |                                                                    |                 |
|                                          |                                      |                                                                    |                 |
|                                          |                                      |                                                                    |                 |
| 1 N'oubliez pas d' <b>Epregistrer</b> en | Enregistrer                          | r -                                                                |                 |
| bas de page                              | Encontraction of the                 | Chemin: p                                                          | al.             |

## Ajouter une cohorte

## Peupler une cohorte dans Moodle

Modifier

Source

le la cohorte

| La cohorte est<br>maintenant créée<br>mais son effectif est<br>égal à 0 car les<br>élèves n'y sont pas<br>inscrits. | Cohorte                | Ajouter une cohorte | Déposer des cohortes               |                   |          |  |  |  |
|----------------------------------------------------------------------------------------------------|------------------------|---------------------|------------------------------------|-------------------|----------|--|--|--|
|                                                                                                    | Rechercher une cohorte |                     |                                    |                   |          |  |  |  |
|                                                                                                    | Rechercher             |                     |                                    |                   |          |  |  |  |
|                                                                                                    | Nom                    | Identifiant cohorte | Description of fighting la cohorte | Source            | Modifier |  |  |  |
|                                                                                                    | 6°B 🗭                  | Ø                   | 0                                  | Création manuelle | @ 🗙 🛱 🗷  |  |  |  |
|                                                                                                    |                        |                     |                                    |                   |          |  |  |  |

Il convient donc de la peupler. 5. Cliquez en fin de ligne sur

l'icône

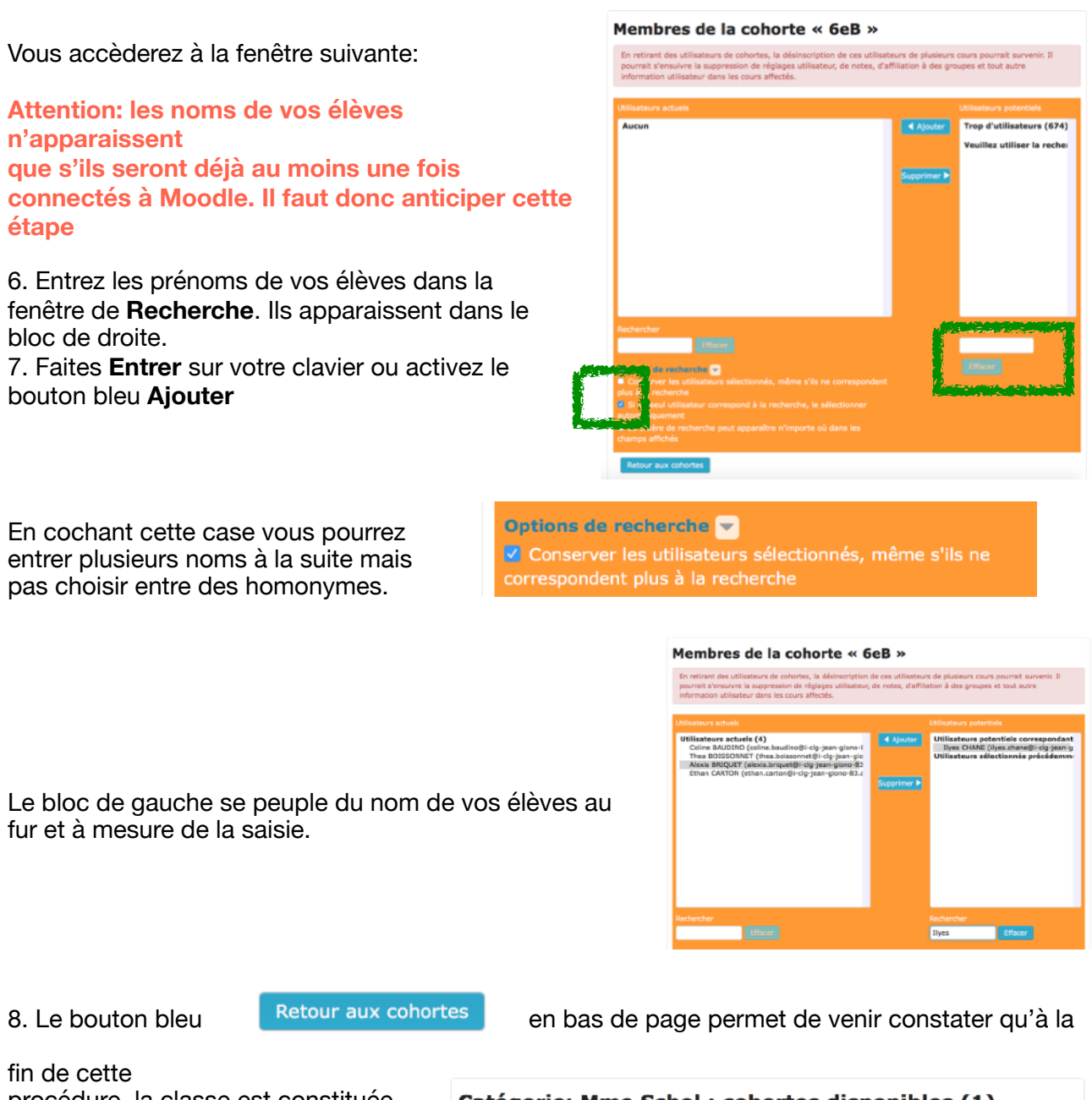

procédure, la classe est constituée. Catégorie: Mme Schol : cohortes disponibles (1) Ici la 6°B comporte 27 élèves. Cohortes Ajouter une cohorte Déposer des cohortes Vous pouvez modifiez la classe en Rechercher une cohorte fin de ligne si un élève est inscrit en cours d'année. L'opération est Identifiant cohorte Descriptio Nom accomplie pour toute l'année. 6e8 🕼